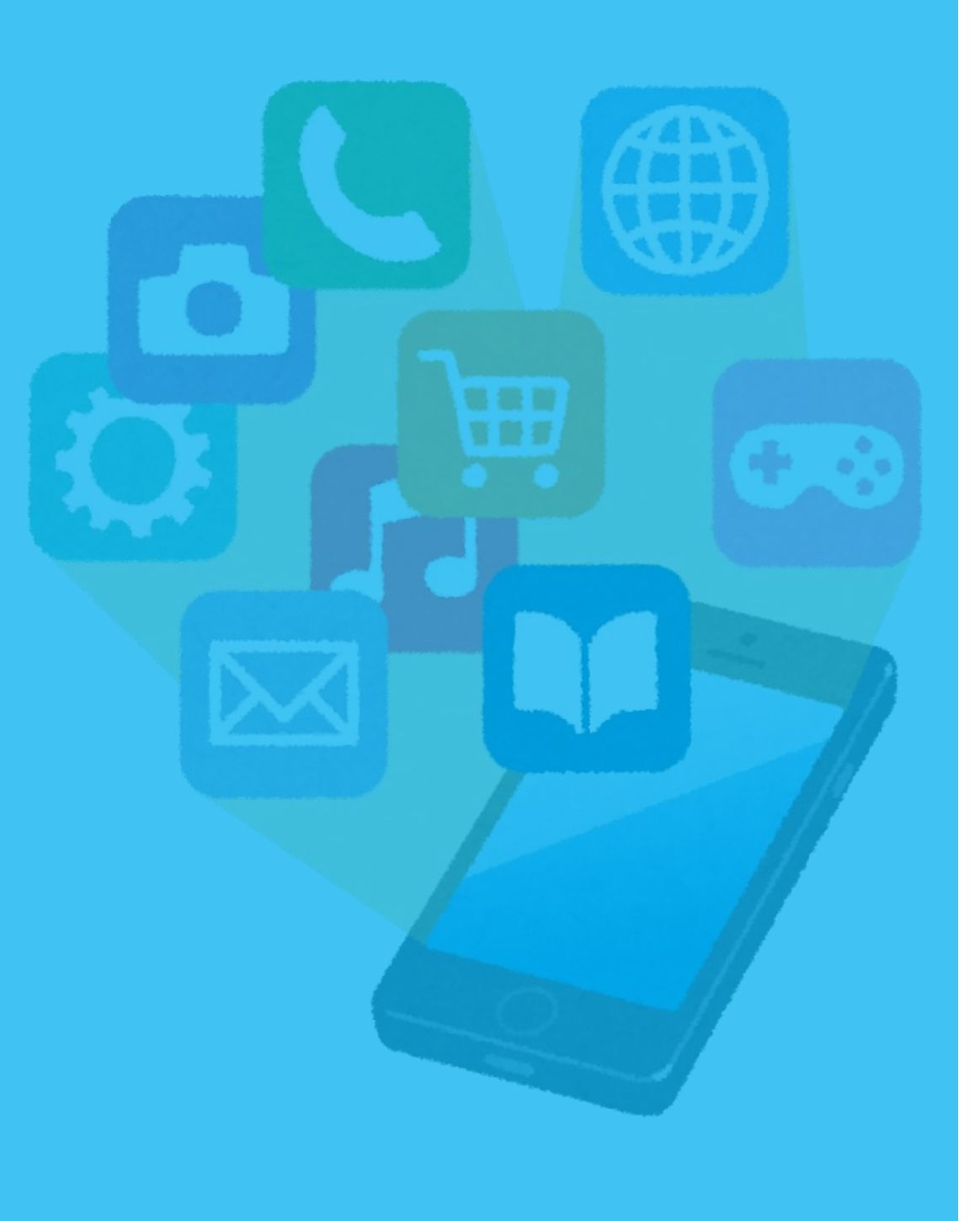

- iPhone , iPad (P.5~)
- Android (P. 10~)

【iPhone∕iPad】

※アプリのインストールには、Apple ID・パスワードが必要です。

1. ホーム画面で「App Store」をタップ 2. 「検索」をタップ

3. 「検索入力欄」をタップ

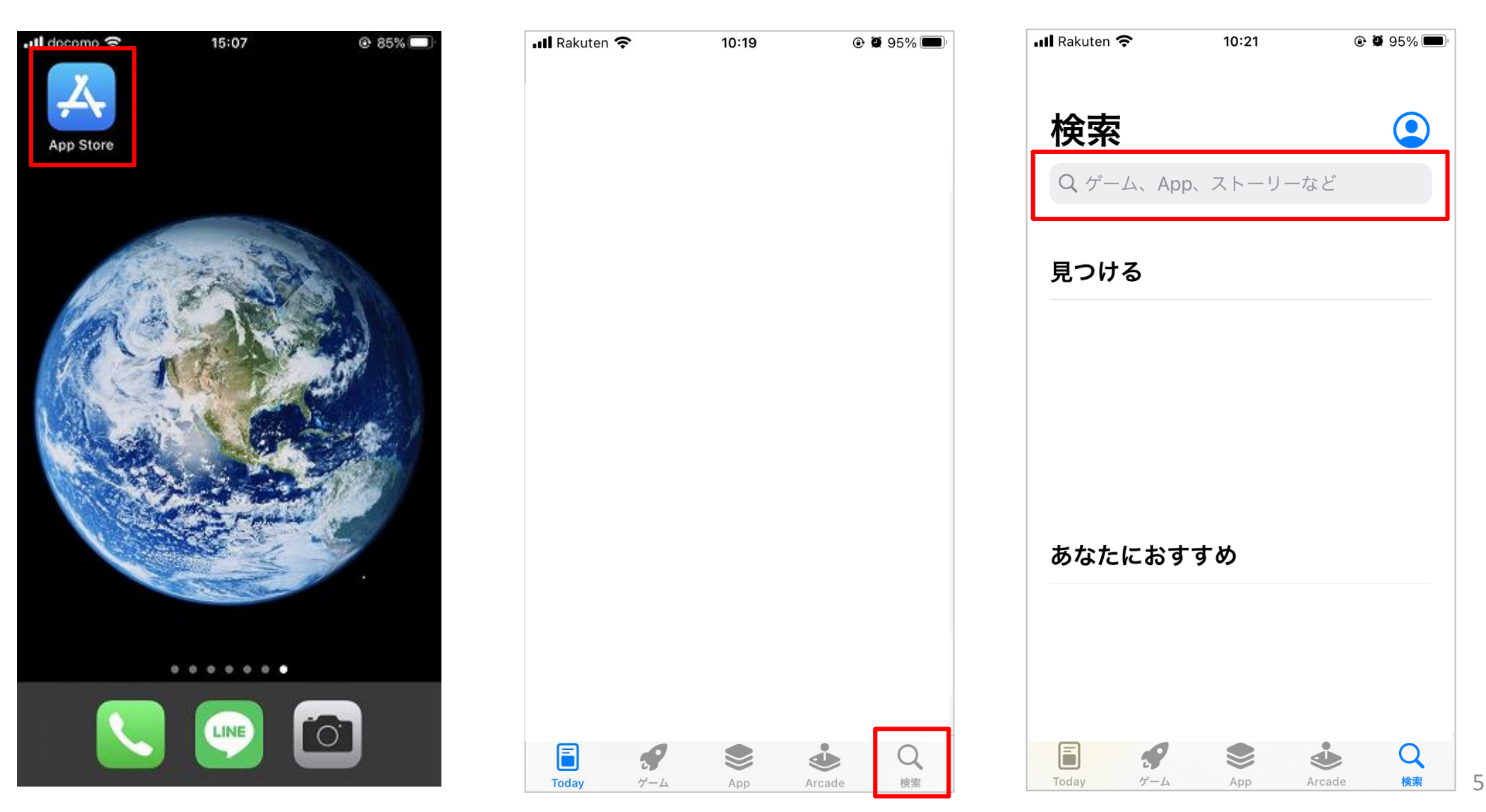

## 【iPhone∕iPad】

4.「さどまる俱楽部」を入力
→「検索」をタップ

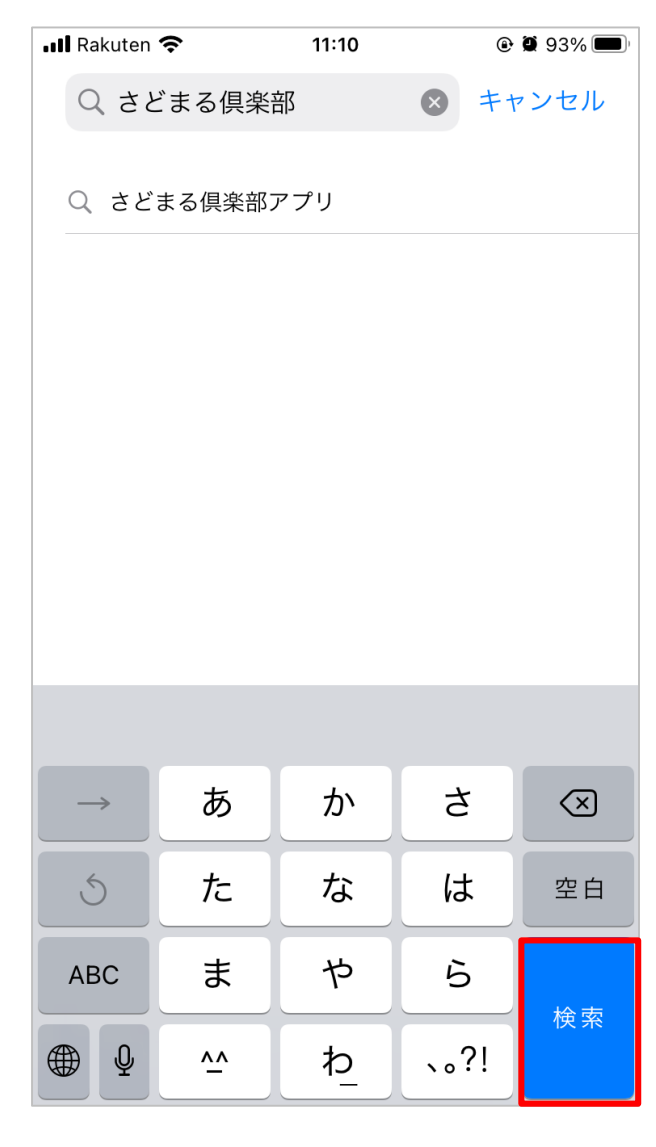

#### 5. 「さどまる俱楽部」の 「入手」をタップ

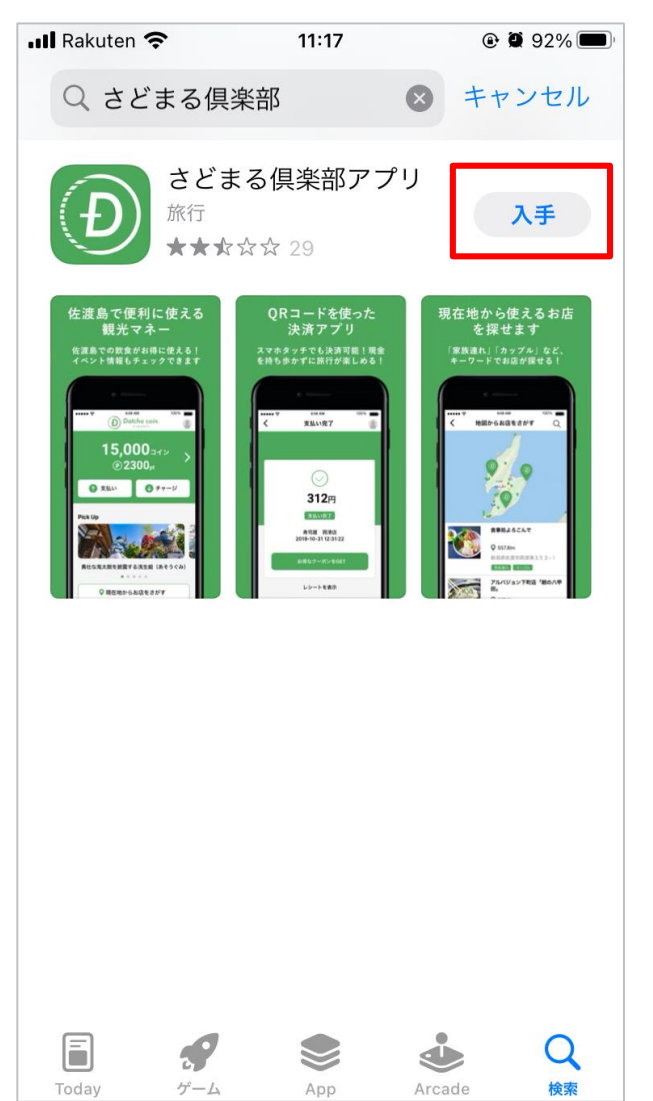

※過去にインストールしたこと がある場合、インストール済み アイコン と表示されます。 タップしますとそのままインス トールが開始します。

【iPhone∕iPad】

6. Apple ID を入力し、画面右上の「サインイン」をタップ

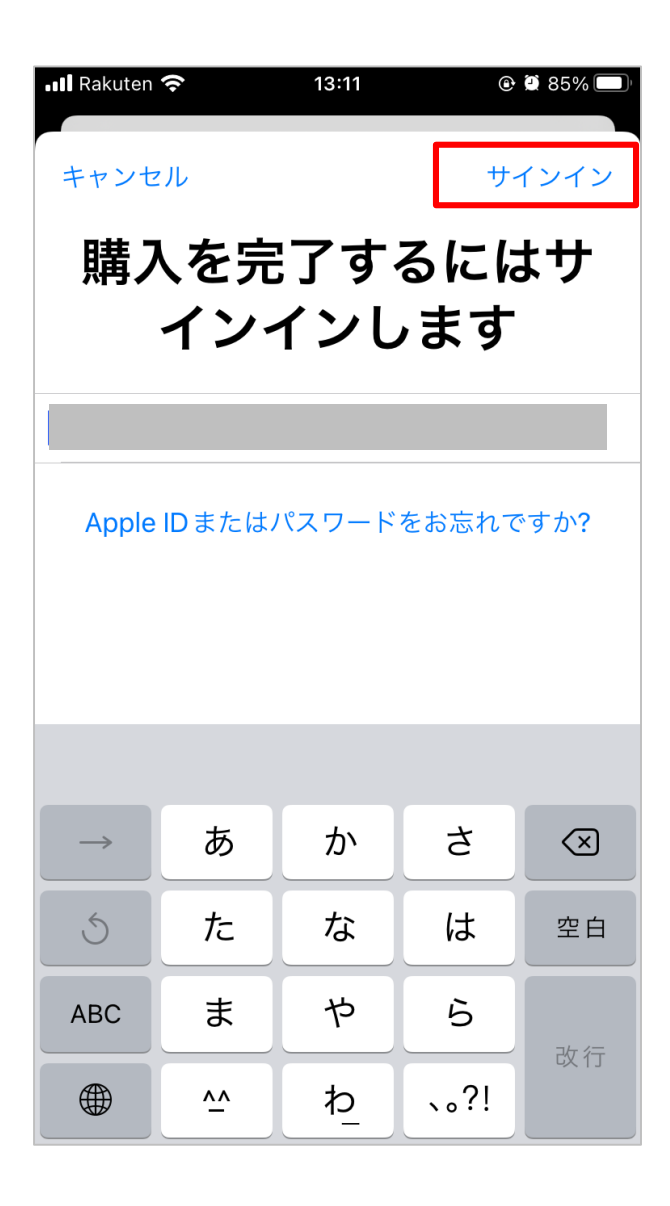

※ iOS 14 以前の場合は、Apple ID とパスワードを入力し、 「サインイン」をタップしてください。

※ 「インストール」と表示された場合、「インストール」を
タップ → パスワードを入力 →「サインイン」をタップする
と、インストールが開始します。

※ Apple ID をお持ちでない場合は新規作成してください。

【iPhone∕iPad】

#### 7. パスワードを入力 →「サインイン」をタップ 8. 「インストール」をタップ

🖬 Rakuten 奈 13:12 🕑 🖸 85% 🗔 Q さどまる倶楽部アプリ 🛛 キャンセル サインイン キャンセル 購入を完了するにはサ インインします Apple ID またはパスワードをお忘れですか? App Store キャンセル さどまる倶楽部アプリ 12+) ※Apple ID は Apple  $|(\mathbf{D})$ Sado Tourism Association App ID 取得時に指定して アカウント いるメールアドレス です。

## 【iPhone/iPad】 9. インストール完了

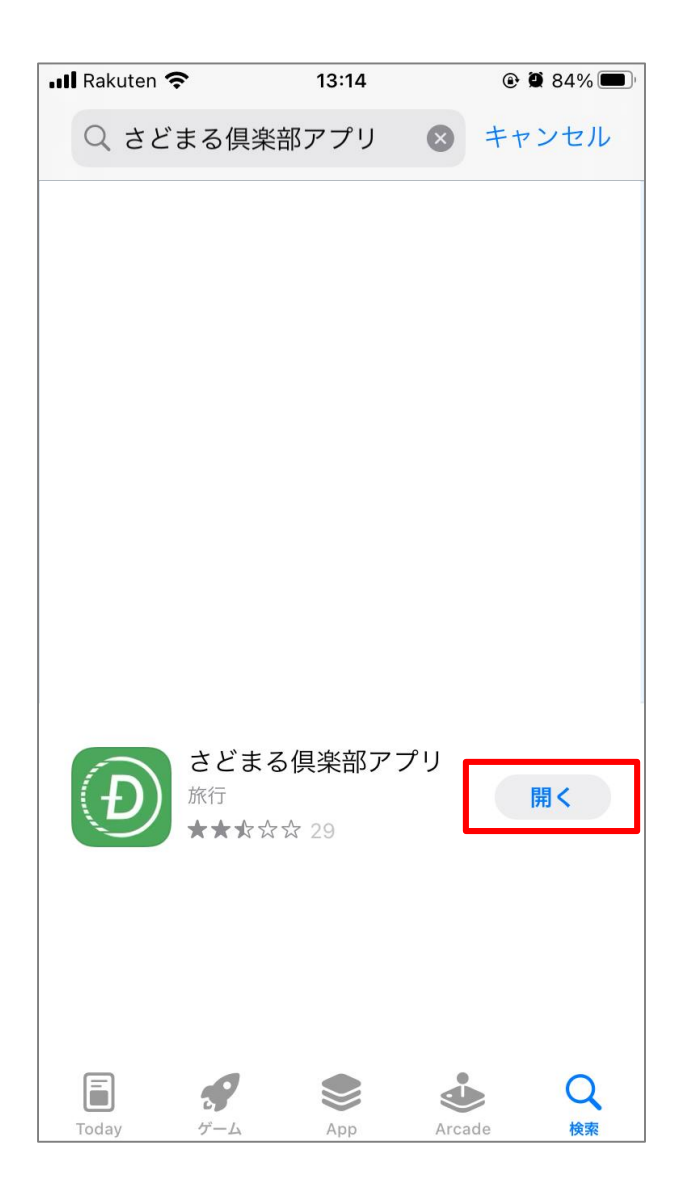

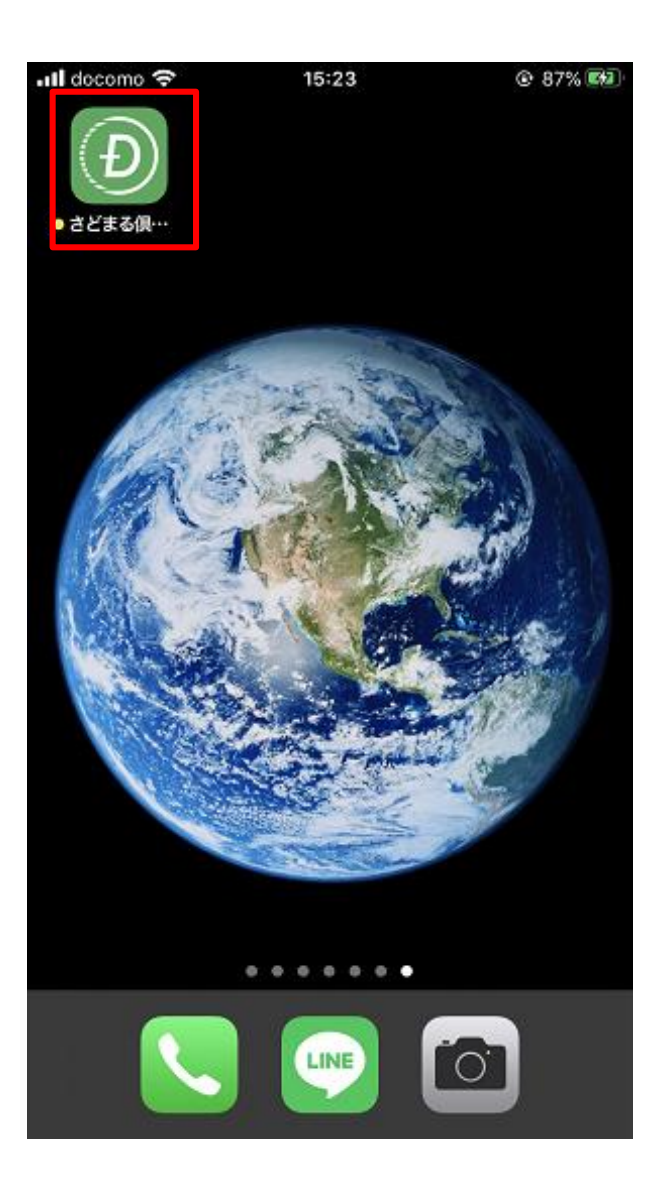

※「入手」のボタンが「開く」 に切り替わります。また、トッ プ画面にはアプリが表示されま す。 このアイコンをタップ

[Android]

※アプリのインストールには、Googleアカウント(Gmail・パスワード)が必要です。

1. ホーム画面で「Playストア」をタップ

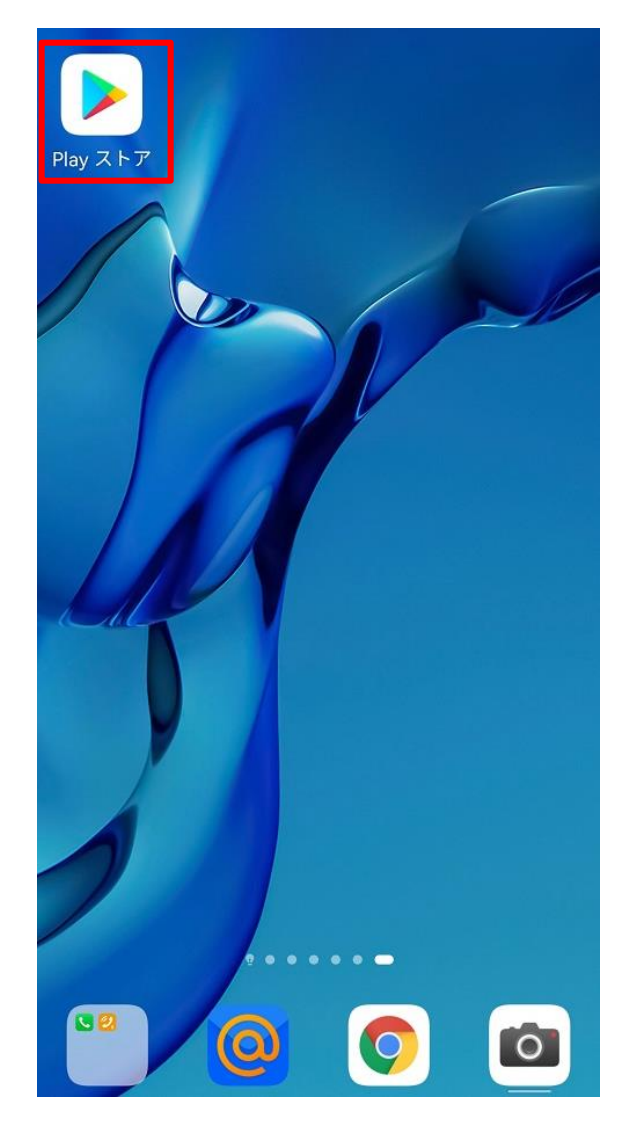

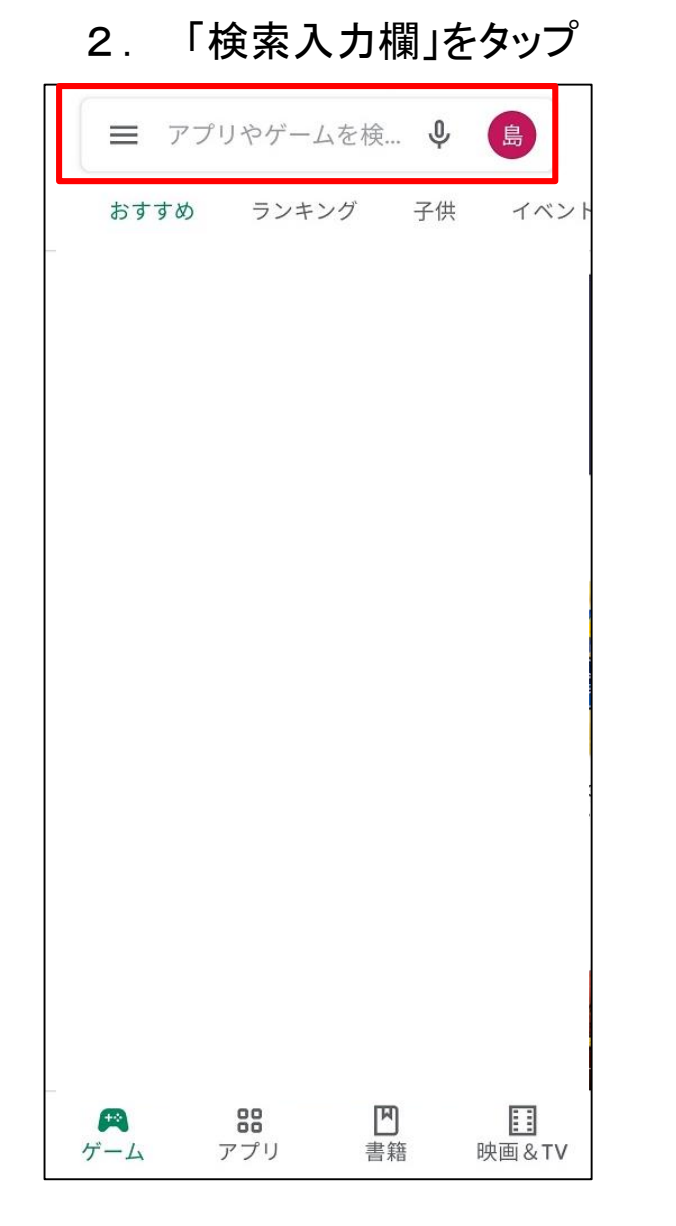

3.「さどまる俱楽部」を入力→
「虫眼鏡のアイコン」をタップ

| $\leftarrow$ | さどまる倶楽部                   |              |                     | ×             |
|--------------|---------------------------|--------------|---------------------|---------------|
| Q            | さどまる傷                     | 操部           |                     |               |
|              |                           |              |                     |               |
|              |                           |              |                     |               |
|              |                           |              |                     |               |
|              |                           |              |                     |               |
|              |                           |              |                     |               |
|              |                           |              |                     |               |
|              |                           | 4            |                     |               |
| も            | から                        | を「が          | と                   | です            |
| 12           |                           |              | •                   | 0             |
|              | 1 ./@                     | か<br>2 ABC 3 | ح<br>DEF            | ×             |
|              |                           |              |                     |               |
| ÷            | た<br>4 GHI                | 5 JKL 6      | は                   | $\rightarrow$ |
| <b>そ</b> あA1 | た<br>4 GHI<br>ま<br>7 PORS | な<br>5 JKL 6 | は<br><sup>MNO</sup> | →<br>□        |

## [Android]

4. 「さどまる俱楽部」の 「インストール」をタップ

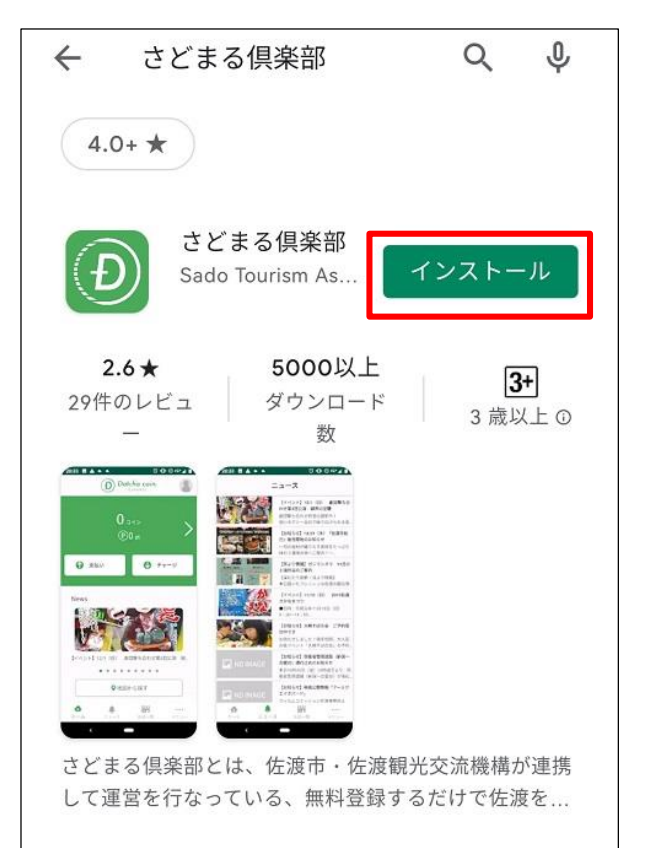

5. インストール完了

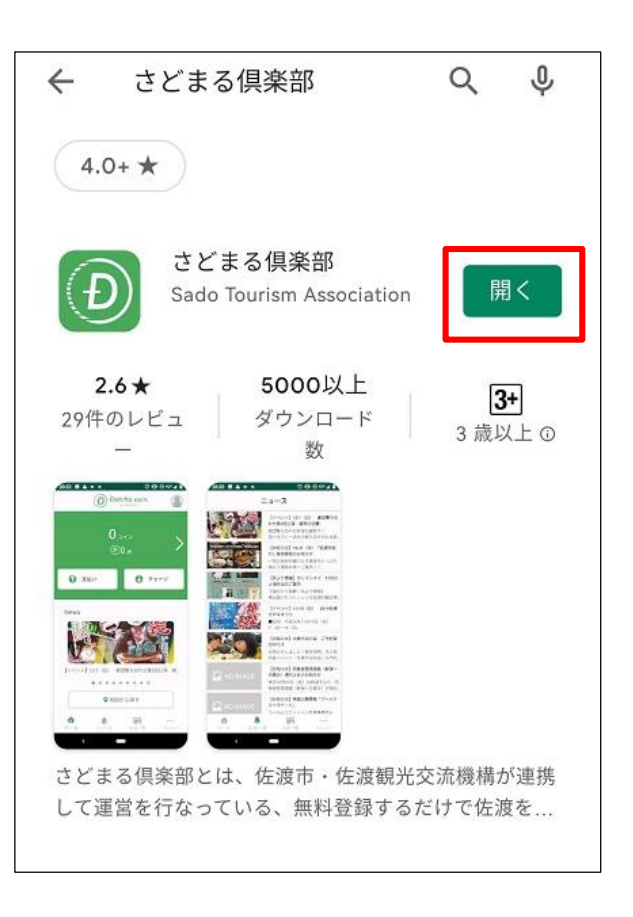

※「インストール」のボタンが「開 く」に切り替わります。また、トッ プ画面にはアプリが表示されます。 このアイコンをタップ

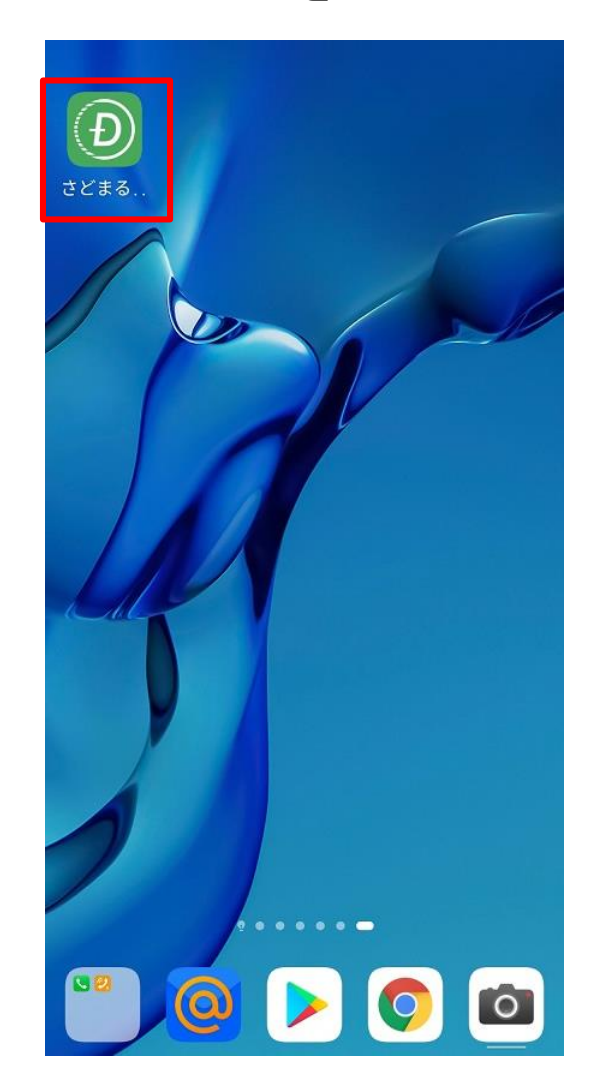